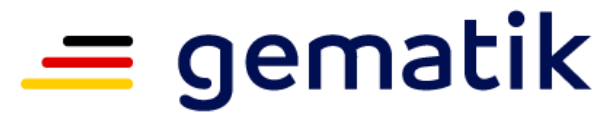

Nationale Agentur für Digitale Medizin

# Anbindung der SAPV-Teams an die Telematikinfrastruktur (TI)

Komponenten und Antragungsverfahren SMC-B

29. Juli 2024

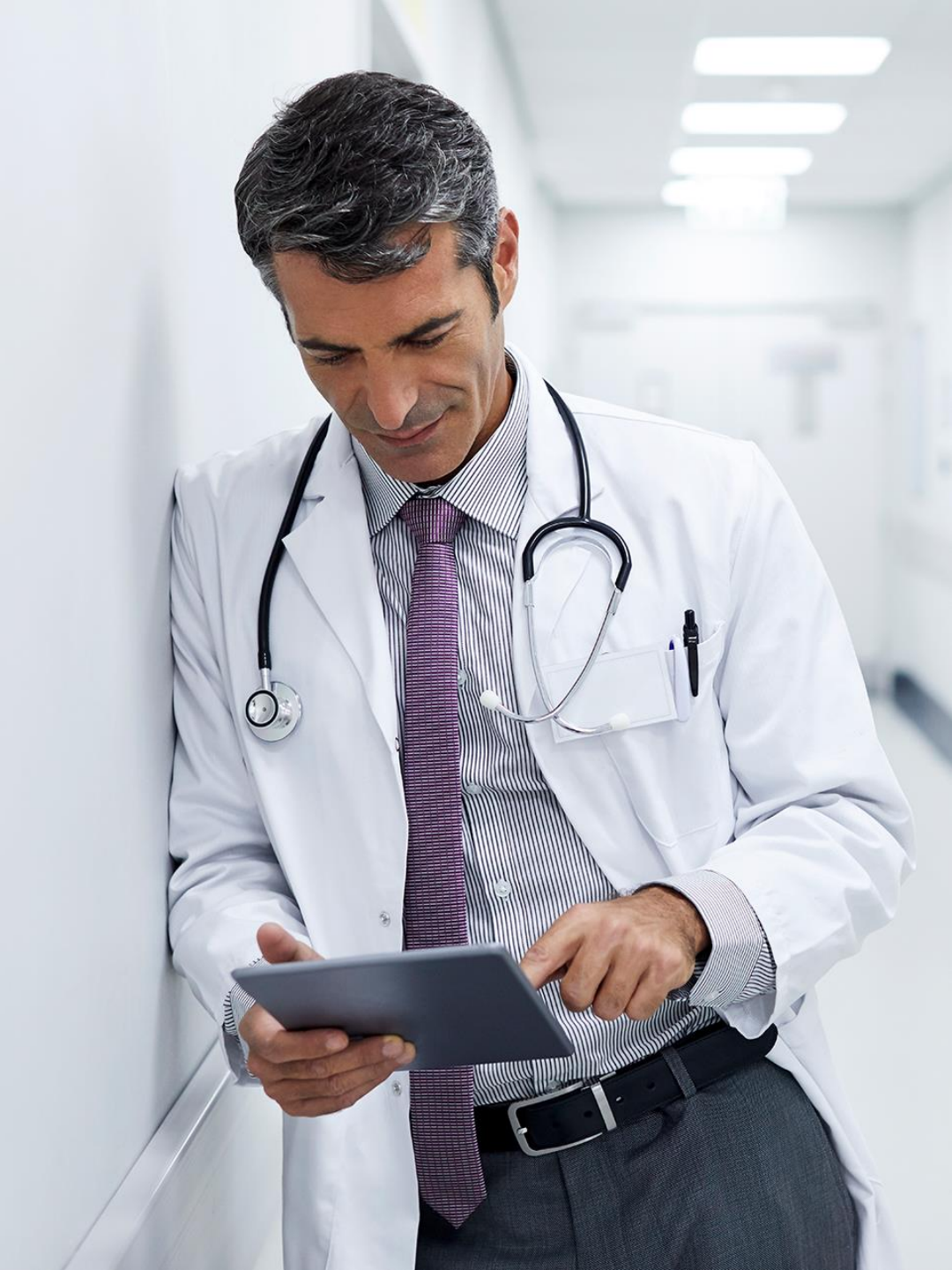

# Übersicht

- Die Komponenten für die TI-Anbindung eines SAPV-Teamstützpunktes
- Das Antragsverfahren der SMC-B
  - Allgemeine Informationen zur SMC-B
  - Der Antragsprozess
  - Weitere Informationen und Hilfestellung
- Refinanzierung der Kosten der TI-Anbindung

### Die Komponenten für die TI-Anbindung eines SAPV-Teamstützpunktes

# Welche KOMPONENTEN brauche ich für die TI-Anbindung?

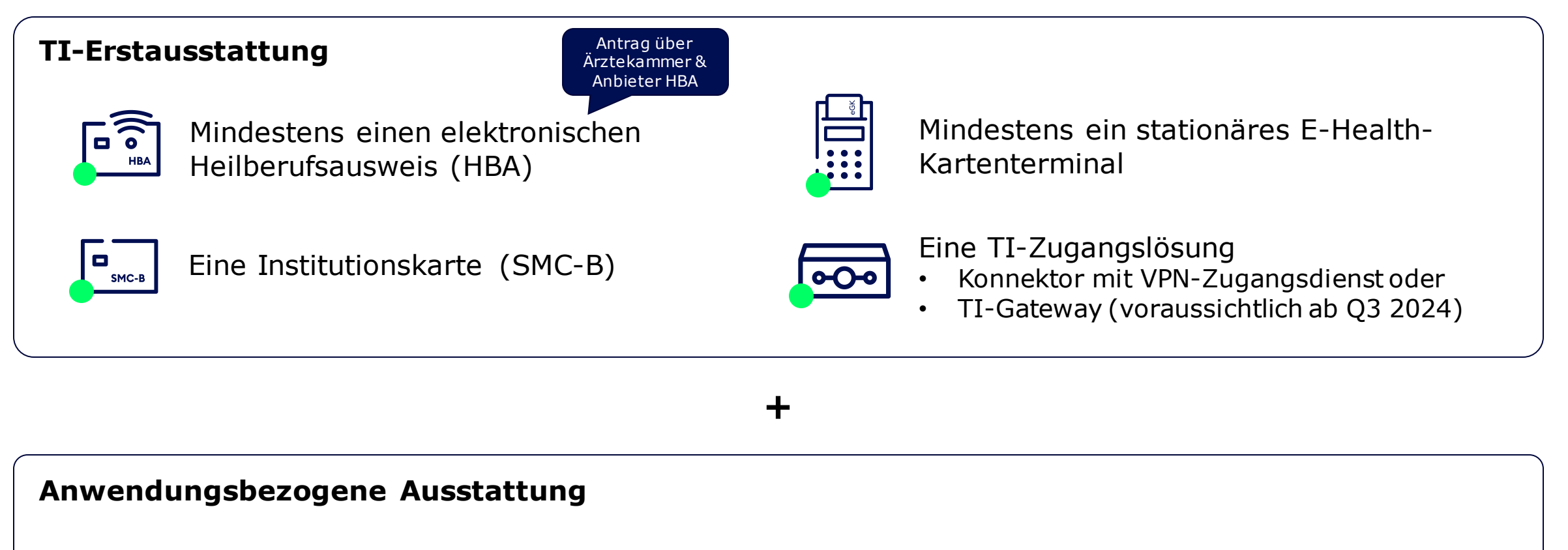

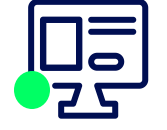

Primärsoftware mit TI-Update und Anwendungsunterstützung

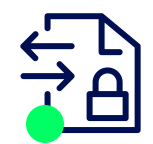

KIM-Adresse von einem zugelassenen KIM-Anbieter

#### gematik

# **Informationen zur TI-Anbindung**

#### gematik

- Informationen zur benötigten Hardware- und Software-Ausstattung finden Sie im Fachportal der gematik
  - <u>fachportal.gematik.de/informationen-fuer/leistungserbringer</u>
- Spezifische Informationen zu KIM und eine Übersicht der durch die gematik zugelassenen Anbieter finden Sie hier <u>fachportal.gematik.de/anwendungen/kommunikation-im-medizinwesen</u>

#### **KBV und KVn**

- Die KBV informiert zu notwendigen Komponenten und Diensten
  - www.kbv.de/html/30722.php
- Die KVn bieten ebenfalls ein breites Informationsangebot

#### Anbieter von Primärsystemsoftware

 Sprechen Sie mit Ihrem Systemanbieter über die Möglichkeiten der TI-Anbindung und die notwendigen Schritte zur TI-Integration ihrer Software

# **Allgemeine Informationen zur SMC-B**

# Was ist die SMC-B?

#### SMC-B (Security Module Card – Typ B)

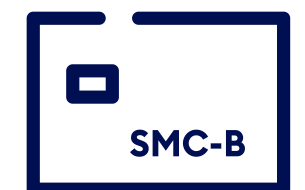

- Trägt die digitale Identität einer Institution und ermöglicht den sicheren Zugang zur TI
- Erlaubt die Nutzung der TI-Anwendungen wie z.B. E-Rezept, KIM und ePA (elektronische Patientenakte)

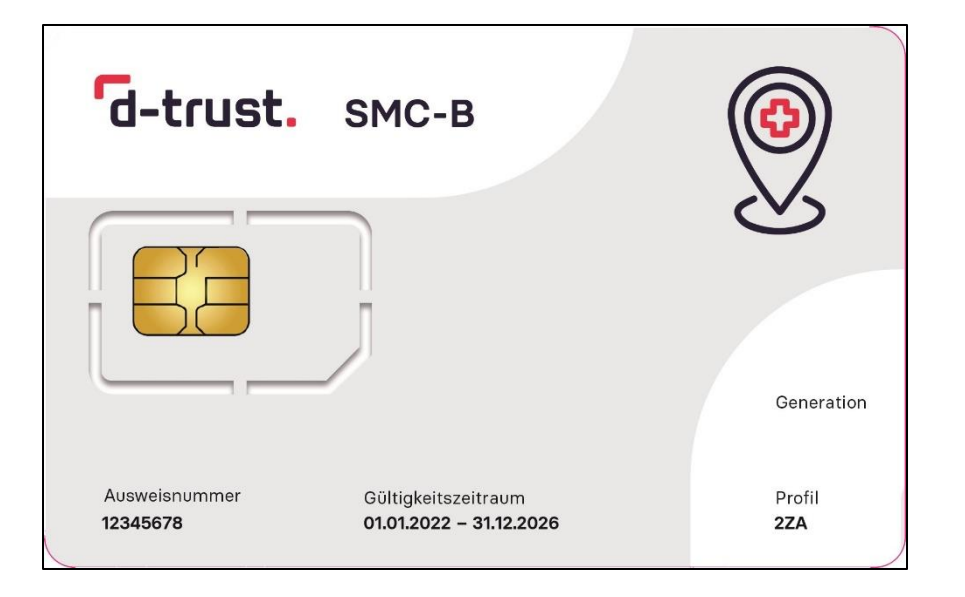

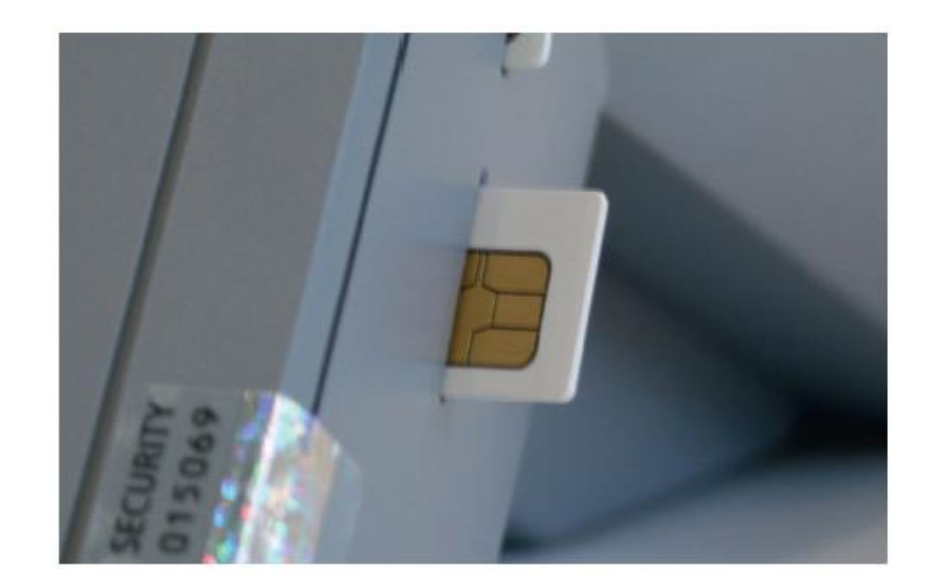

Für den Zugang zur Telematikinfrastruktur muss die Karte SMC-B in ein eHealth-Kartenterminal eingesetzt werden. Entweder full-size in Slot 1 ("eGK-Slot") oder nach Herausbrechen der ID-000-Karte in den SMC-B-Slot.

#### gematik

### Die SMC-B hat eine PIN ...

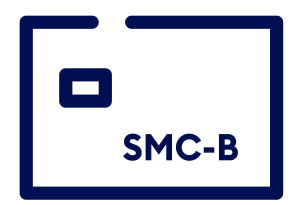

... für die Freischaltung des Zugangs zur TI

- **Aktivierung** durch Ersetzen der Transport-PIN (PIN-Brief) mit regulärer PIN (3 Versuche !)
- Änderung durch Nutzer erlaubt, auch nach Sperrung, durch PUK-Eingabe (10 Versuche !)

Merken Sie sich die reguläre PIN nach der Aktivierung der Karte und legen Sie diese gesichert ab !

PIN = Personal Identification Number PUK = Personal Unblocking Key

gematik

### Von wem bekomme ich die SMC-B?

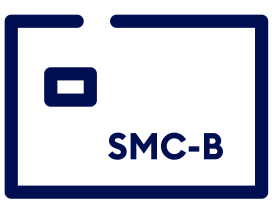

- Die gematik hat grundsätzlich ein Mandat f
  ür die Herausgabe der SMC-B f
  ür SAPV-Teams.
   Der dazugeh
  örige Antragsprozess wird auf den Folgeseiten detailliert beschrieben.
- In einigen KV-Bezirken, wie zum Beispiel KV Nordrhein, besteht darüber hinaus die Möglichkeit einer alternativen Beantragung der SMC-B für SAPV-Teams über die KV, unter Nutzung der durch die KV vergebenen BSNR. Für weitere Informationen kontaktieren Sie bitte Ihre zuständige KV. Zum Antragsprozess informieren die Anbieter SMC-B\*.

*Zu den regional unterschiedlichen Erfahrungen mit der alternativen Beantragung der SMC-B für SAPV-Teams über eine KV informiert auch die Bundesarbeitsgemeinschaft für die Spezialisierte Ambulante Palliativversorgung (BAG-SAPV). Kontaktieren Sie diesbezüglich gerne Frau Michaela Hach (E-Mail: m.hach@bag-sapv.de)* 

- \* D-TRUST (<u>www.d-trust.net/de/loesungen/smc-b</u>)
- \* Medisign (www.medisign.de/support/article/antragstellung-ihres-praxisausweises-smc-b/)
- \* Telekom Healthcare Solutions (www.telekom-healthcare.com/klinik-it/telematik-gesundheitswesen/elektronischer-praxisausweis)

### Der Antragsprozess der gematik

# Wichtige Hinweise vor Antragstellung!

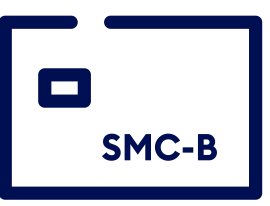

- Voraussetzung zur Beantragung einer SMC-B für SAPV-Teams ist das Vorhandensein
  - eines elektronischen Heilberufsausweises eines ärztlichen Teammitgliedes, also einer Ärztin oder eines Arztes, und
  - eines gültigen Versorgungsvertrages mit beteiligten Kassen.
- Antragsteller muss eine im SAPV-Team tätige Ärztin bzw. ein Arzt sein oder alternativ eine zur Geschäftsführung bevollmächtigte (z.B. Geschäftsführer oder Prokurist) Person
- Die D-TRUST (ein Unternehmen der Bundesdruckerei) wurde durch die gematik beauftragt
  - Antragsportale bereitzustellen,
  - die sichere und gesetzeskonforme Identifizierung der Antragsteller durchzuführen,
  - nach Pr
    üfung und Freigabe des Antrages durch die gematik die Karten und die dazugeh
    örigen PIN-Briefe auszuliefern,
  - den Kartenpreis in Rechnung zu stellen und
  - Support zu leisten.
- Der Kartenpreis beträgt 390,-€ netto

# Der Antragsprozess der SMC-B im Überblick

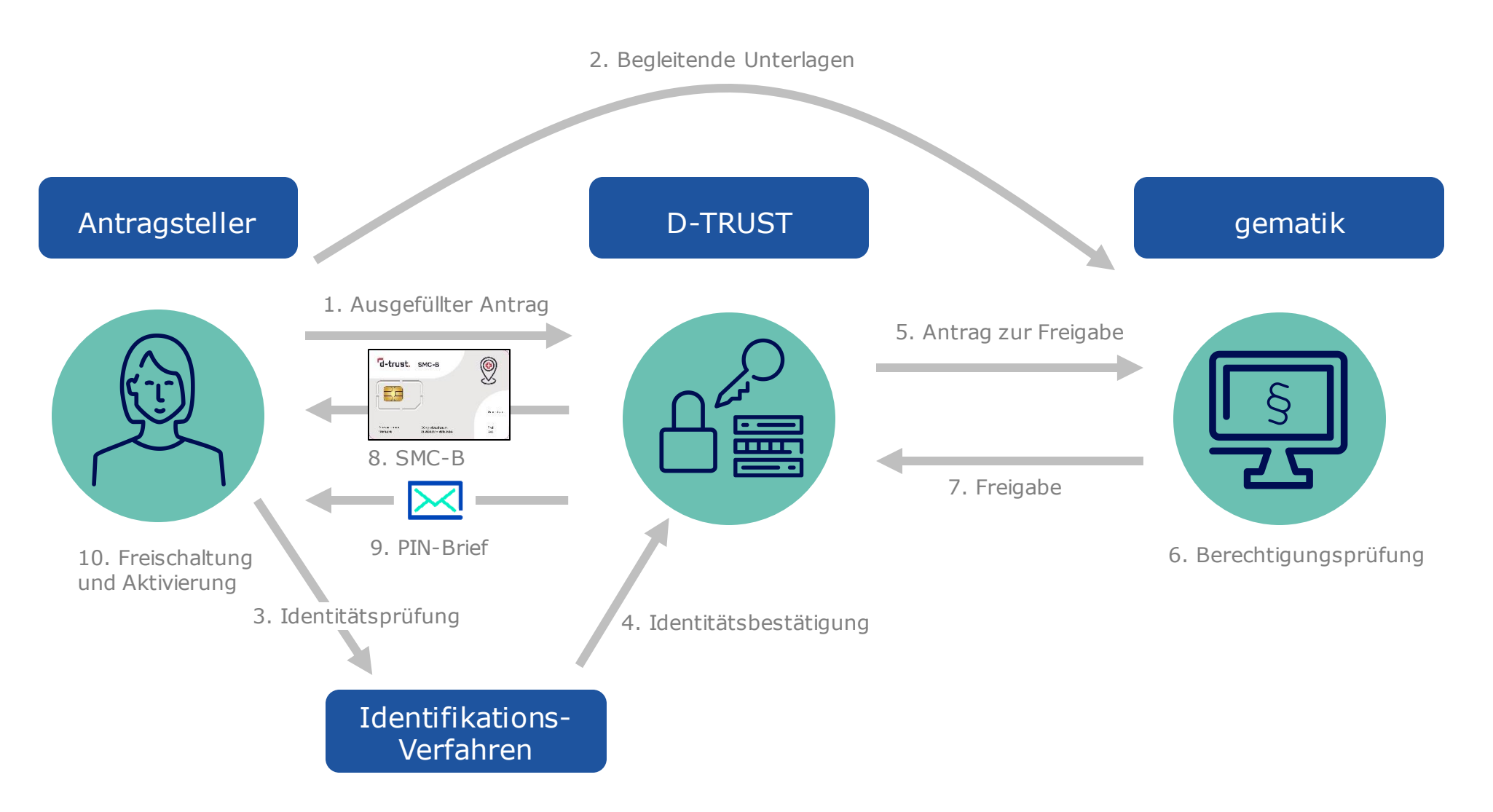

### **Antragsprozess – Start**

#### Link => <u>ehealth.d-trust.net/antragsportal</u>

Starten Sie den Antragsprozess im Antragsportal der D-TRUST mit "Neuen Antrag stellen" unter Institutionskarte (SMC-B)

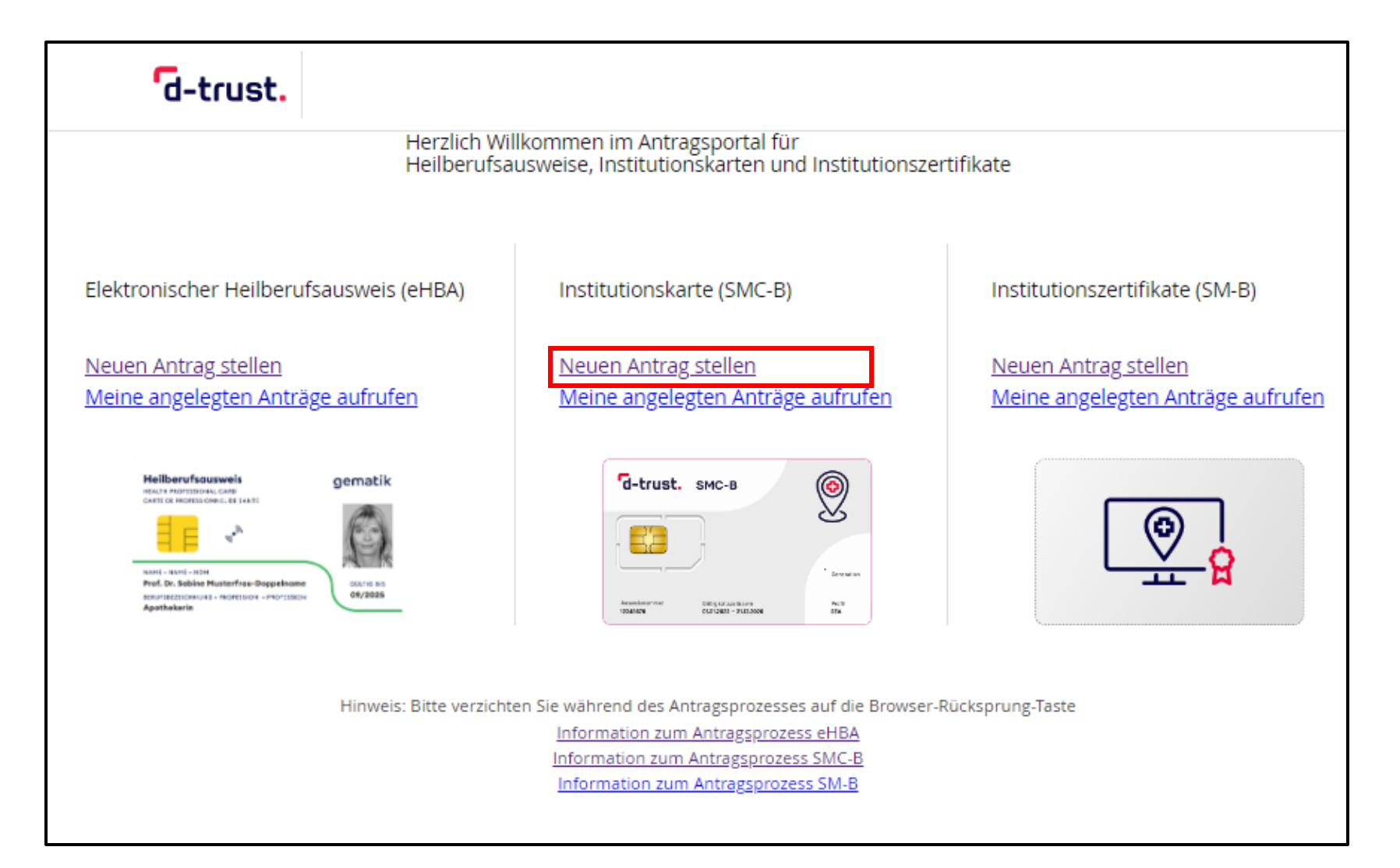

# Antragsprozess – Mit leerem Antrag beginnen

Wählen Sie den Kartentyp

"Institutionskarte für weitere Organisationen ärztlicher Leistungserbringereinrichtungen"

und die "gematik SMC-B" als zuständigen Kartenherausgeber aus.

| d-trust.                                                                                                    | Sitzungsende in 29 Min 44 Sek                                                                                                    |
|----------------------------------------------------------------------------------------------------|----------------------------------------------------------------------------------------------------|
| Neuen Antrag stellen                                                                                                    |                                                                                                    |
| Mit leerem Antrag beginnen         Bitte wählen Sie Ihren Kartentyp         Institutionskarte für Einrichtungen weiterer Gesundheitsfachberufe (z.B. Pflege, Geburtshilfe, Heilmittelerbringer)         Institutionskarte für eine Apotheke         Institutionskarte für eine EU-Versandapotheke         Institutionskarte für eine Vorsorge- und Rehabilitationseinrichtung         Institutionskarte für eine Vorsorge- und Rehabilitationseinrichtung         Institutionskarte für eine Vorsorge- und Rehabilitationseinrichtung         Praxisausweis für eine Praxise, MVZ und Ambulanzen         Praxisausweis für eine Praxis eines (nicht ärztlichen) Psychotherapeuten         Praxisausweis für eine Zahnarztpraxis         Institutionskarte für weitere Organisationen des Gesundheitswesens         Institutionskarte für weitere Organisationen von Kostenträgern         Institutionskarte für weitere Organisationen von Kostenträgern         Institutionskarte für Digitale Gesundheitsanwendungen (DiGA)         Zutandiger Kartenherausgeber: | Mit vorbefülltem Antrag<br>beginnen Bitte geben Sie hier die Vorgangsnummer<br>ein, die Sie von Ihrem Kartenherausgeber<br>für Ihren vorbefüllten Antrag erhalten<br>haben. Vorgangsnummer Zur Antragstellung |

### Antragsprozess – Das richtige Produkt wählen

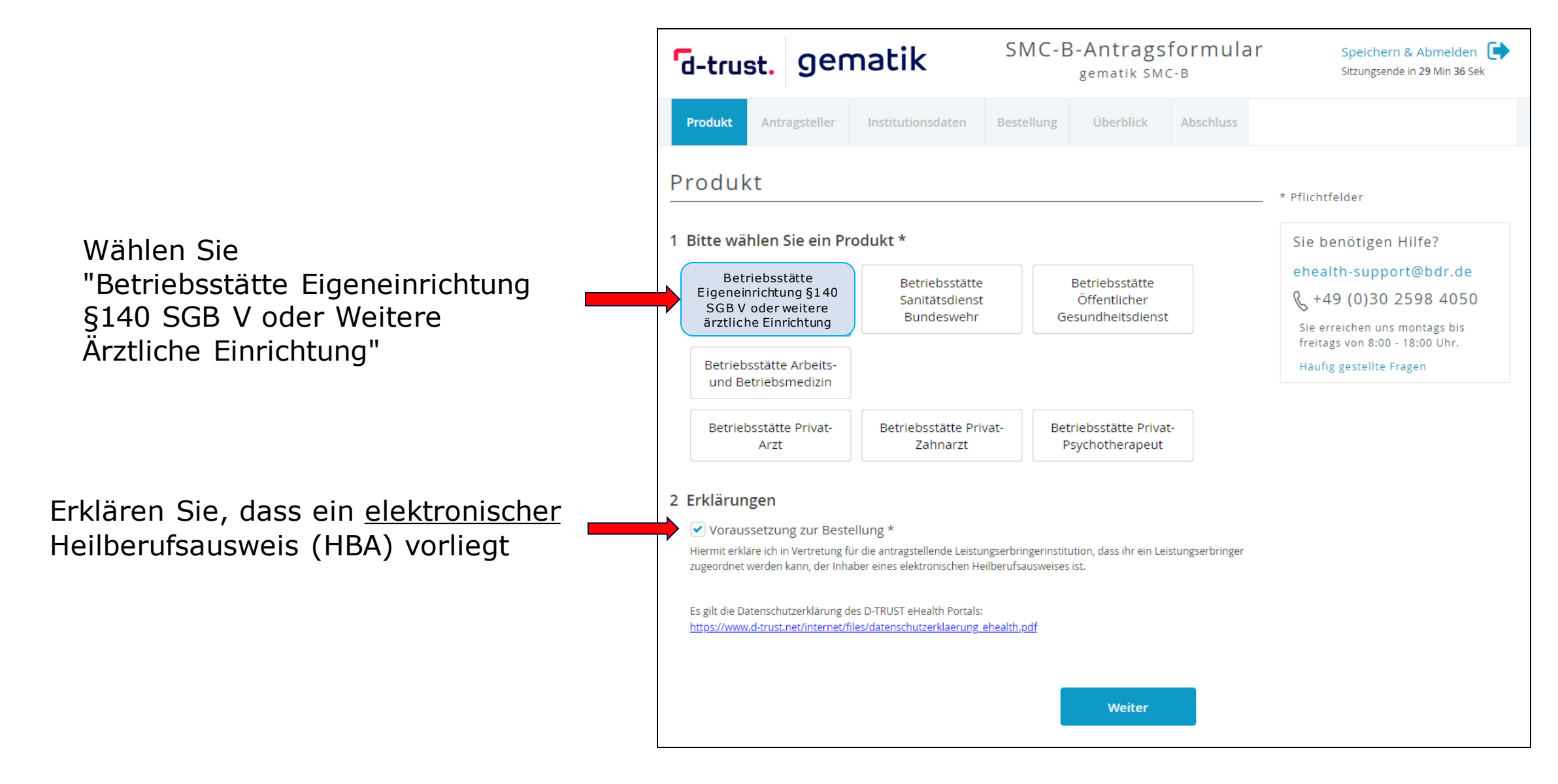

# **Antragsprozess – Persönliche Daten des Antragsstellers**

- Bitte tragen Sie die persönliche Daten entsprechend den Angaben im Personalausweis, Reisepass oder Aufenthaltstitel ein
- <u>Pflichtfelder sind mit \* markiert</u>

| A | ntragsteller                                       |                                                                      |   |
|---|----------------------------------------------------|----------------------------------------------------------------------|---|
| P | ersönliche Date<br>tte geben Sie die Daten wie auf | n des Antragstellers<br>Ihrem Personalausweis/Reisepass angegeben an |   |
|   | Titel                                              |                                                                      | 0 |
|   | Vorname *                                          |                                                                      | ] |
|   | Nachname *                                         |                                                                      | ] |
|   | Staatsangehörigkeit*                               | Deutschland 🗸                                                        | ] |
|   | Geburtsdatum *                                     | тт . ММ . Ш                                                          |   |
|   | Geburtsort *                                       |                                                                      | ] |
| _ |                                                    |                                                                      |   |

# **Antragsprozess – Ident-Daten des Antragsstellers**

- Wählen Sie die von Ihnen gewünschte Methode der Identifizierung und die verwendet Ausweisart
- Füllen Sie die Datenfelder aus
- <u>Pflichtfelder sind mit \* markiert</u>

| Art der Identifiz                                                                                                    | ierung                                                                                                    |   |
|----------------------------------------------------------------------------------------------------|----------------------------------------------------------------------------------------------------|---|
| Entsprechend der Herausgaberi<br>Praxis/Institutionsausweis ident<br>Dies gilt ab 01. April 2023.<br>Bitte füllen Sie dazu die folgend<br>erhalten Sie mit Ihren Antragsur | chtlinie der gematik müssen Sie sich als Antragsteller für einen<br>ifizieren lassen.<br>en Felder aus. Alle weiteren notwendigen Informationen<br>nterlagen am Ende dieser Beantragung. |   |
| Identifizierungsmethode *                                                                                                    | <ul> <li>Identifiziert durch identity.tm (?)</li> <li>PostIdent (Postfiliale oder Online-Ausweisfunktion) (?)</li> </ul>                                                                 | D |
| Ausweisart *                                                                                                    | <ul> <li>Aufenthaltstitel (?) Personalausweis (?)</li> <li>Reisepass (?)</li> </ul>                                                                                                    |   |
| Ausweisnummer*                                                                                                    |                                                                                                    |   |
| Tag der Ausstellung*                                                                                                    |                                                                                                    |   |
| Gültig bis*                                                                                                    |                                                                                                    |   |
| Ausstellende Behörde *                                                                                                    |                                                                                                    | 0 |
| Ausstellendes Land *                                                                                                    | Deutschland 🗸                                                                                                    |   |

### Antragsprozess – Melde- und Kontaktdaten des Antragsstellers

- Bitte tragen Sie die persönliche Meldedaten ein
- Eine Meldeadresse bezeichnet die im Melderegister gespeicherte aktuelle Wohnanschrift einer Privatperson. Die Meldeadresse beinhaltet Angaben zur Straße, Hausnummer, Postleitzahl sowie den aktuellen Wohnort.
- Achten Sie auf das korrekte Format der Telefonnummer bei den Kontaktdaten
- Pflichtfelder sind mit \* markiert

|                  | In diesem Feld können Sie zusätzliche Zustellhinweise aufnehmen, die<br>die Anschrift präzisieren                                                                                                    |   |
|------------------|----------------------------------------------------------------------------------------------------|---|
| Straße*          |                                                                                                    |   |
| Hausnummer       |                                                                                                    |   |
| Adresszusatz     |                                                                                                    | ? |
| Postleitzahl *   |                                                                                                    |   |
| Stadt *          |                                                                                                    |   |
| Land *           | Deutschland 🗸                                                                                                    |   |
| <sub>Land∗</sub> | ■ ■ ■ ■ ■ ■ ■ ■ ■ ■ ■ ■ ■ ■ ■ ■ ■ ■ ■                                                                                                    |   |
| Telefonnummer *  | Beispiel: 0049 30 123456789 / +49 30 123456789                                                                                                    |   |
|                  | '<br>Die Telefonnummer ist für wichtige Informationen zu Ihrer bestellten                                                                                                    |   |
|                  | Karte bzw. den darauf enthaltenen Zertifikaten.                                                                                                    |   |
|                  | Die Telefonnammer ist fan Wertage informationen zu niter bestellten<br>Karte bzw. den darauf enthaltenen Zertifikaten.<br>Die Telefonnummer muss in folgendem Format eingegeben werden:<br>004930123456789. 0049 ist die Landesvorwahl, 30 ist die Ortsvorwahl<br>bzw. 172 ist die Vorwahl des Mobilfunkanbieters ohne führende 0,<br>123456789 ist die Telefonnummer inkl. Durchwahl. Bitte verwenden Sie<br>nur Ziffern und keine anderen Zeichen. |   |

#### gematik

### **Antragsprozess – Eingabe der Daten des SAPV-Teams**

- "Institutionsname" muss dem Namen des SAPV-Teams entsprechen
- Der Institutionsname wird in den Verzeichnisdienst der gematik, dem "Adressbuch" der TI, übernommen und sollte deshalb eindeutig sein
- Tragen Sie Ihr Institutionskennzeichen (IK) ein
- Achten Sie auf die Übereinstimmung der Adressdaten mit den Daten des einzureichenden Versorgungsvertrages
- <u>Pflichtfelder sind mit \* markiert</u>

| Produkt Antragsteller Institutionsdaten Bestellung Überblick Abschluss   Institutionsdaten   Institutionsname*   Institutionsname*   Institutionshame*   Institutionstyp   Betriebsstätte Eigeneinrichtung \$140 SGB V   Institutionskennzeichen   Adresse der Institution   Bitte geben Sie hier ihre aktuelle institutionsanschrift an.   Straße*   Hausnummer   Anschriftenzusatz   Ort*   Land   Deutschland   Kontaktdaten der Institution   Mobil   Et-Mail | Speichern & Abmelden<br>Sitzungsende in 29 Min 52 Sek                                                    |
|----------------------------------------------------------------------------------------------------|----------------------------------------------------------------------------------------------------|
| Institutionsname*  Institutionsname*  Institutionsname*  Institutionstyp Betriebsstätte Eigeneinrichtung \$140 SGB V  Institutionskennzeichen  Adresse der Institution  Atresse der Institutionsanschrift an.  Straße*  Hausnummer  Anschriftenzusatz  Postleitzahl*  Ort*  Institution  Cort*  Land Deutschland  Cort*  Telefon  Mobil  E-Mail                                                                                                    | luss                                                                                                    |
| Institutionsname* Deser Wert wird im Zeröfkag gespiechert. Die Institution wird Inhaber des Institutionsausweises. Institutionskennzeichen  Artersse der Institution  Arterse der Institution  Straße* Hausnummer Anschriftenzusatz Postleitzahl* Ort* Land Deutschland  Telefon Mobil E-Mail                                                                                                    | * Pflichtfelder                                                                                          |
| Institutionstyp Betriebsstätte Eigeneinrichtung \$140 SGB V  Institutionskennzeichen  Adresse der Institution Btte geben Sie hier ihre aktuelle Institutionsanschrift an.  Straße* Hausnummer Hausnummer Anschriftenzusatz Ort* Ort* Land Deutschland  Kontaktdaten der Institution Telefon Hobil E-Mail                                                                                                    | Sie benötigen Hilfe?<br>ehealth-support@bdr.de<br>& +49 (0)30 2598 4050<br>Sie erreichen uns montags bis |
| Institutionskennzeichen                                                                                                    | freitags von 8:00 - 18:00 Uhr.<br>Häufig gestellte Fragen                                                |
| Adresse der Institution Bitte geben Sie hier ihre aktuelle Institutionsanschrift an. Straße* Hausnummer Anschriftenzusatz Ort* Land Deutschland  Kontaktdaten der Institution Telefon Hobil E-Mail                                                                                                    |                                                                                                    |
| Straße* Hausnummer Anschriftenzusatz Ort* Land Deutschland   Kontaktdaten der Institution  Telefon Mobil E-Mail                                                                                                    |                                                                                                    |
| Straße* Hausnummer Hausnummer Anschriftenzusatz  Postleitzahl* Ort* Land Deutschland  Kontaktdaten der Institution Telefon Mobil E-Mail                                                                                                    |                                                                                                    |
| Hausnummer                                                                                                    |                                                                                                    |
| Anschriftenzusatz  Postleitzahl*  Ort*  Land Deutschland  Kontaktdaten der Institution  Telefon  Mobil  E-Mail                                                                                                    |                                                                                                    |
| Postleitzahl*                                                                                                    | ٥                                                                                                    |
| Ort*                                                                                                    |                                                                                                    |
| Land     Deutschland       Kontaktdaten der Institution       Telefon       Mobil       E-Mail                                                                                                    |                                                                                                    |
| Kontaktdaten der Institution Telefon Mobil E-Mail                                                                                                    |                                                                                                    |
| Kontaktdaten der Institution Telefon Mobil E-Mail                                                                                                    |                                                                                                    |
| Telefon                                                                                                    |                                                                                                    |
| E-Mail                                                                                                    |                                                                                                    |
| E-Mail                                                                                                    |                                                                                                    |
|                                                                                                    |                                                                                                    |
| Zurück Weiter                                                                                                    |                                                                                                    |

#### gematik

# Antragsprozess – Bestellung und Überblick

#### Anzahl der Karten SMC-B

- Wählen Sie am anschließenden Dialog die Kartenanzahl (in der Regel reicht eine SMC-B)
- Allen Karten eines Antrages wird dieselbe Telematik-ID zugewiesen, welche das eindeutige Identifizierungsmerkmal innerhalb der TI ist
- Möchten Sie mehrere Karten SMC-B mit individuellen Telematik-IDs bestellen, kontaktieren Sie bitte die gematik (E-Mail an <u>kartenherausgabe@gematik.de</u>)

#### Hinweise

- Service-Passwörter sind änderbar
- Der Verzeichnisdienst der D-TRUST ist nicht der Verzeichnisdienst der TI, die Auswahl damit optional

### **Antragsprozess – Abschluss**

- Abschließend können Sie ein Antragsdokument mit allen wichtigen Daten Ihres Antrages anzeigen, ausdrucken und abspeichern.
- Merken Sie sich Vorgangsnummer und Passwort.
- Wichtig: Die Berichtigung des bestehenden Antrags führt, sofern dieser bereits abschließend gestellt wurde, immer zu einen Neuantrag!
- Sie erhalten eine **Bestätigungs-E-Mail**.

| u-ciust.                                                                                                    | gematik                                                                                                    | SMC-B-Antragsformular<br>gematik SMC-B                                                                                                    |                                                                                                    |
|----------------------------------------------------------------------------------------------------|----------------------------------------------------------------------------------------------------|----------------------------------------------------------------------------------------------------|----------------------------------------------------------------------------------------------------|
| ✓ Produkt ✓ A                                                                                                    | ntragsteller 👽 Institutionsdaten                                                                                                    | ✓ Bestellung ✓ Überblick Abschluss                                                                                                    |                                                                                                    |
| Ihr Antrag<br>Vielen Dank für II<br>der Vorgangsnun<br>Anmerkungen ru<br>Wenn Sie ihren A<br>möchten, könner<br>einloggen.<br>Diese Zugangsin<br>Jaden Sie diese b | WURDE ÜDERMİTTELI<br>hr Vertrauen, der Antrag mit de<br>nmer b2510TS1GXSKIIQXZO<br>ein<br>nd um Ihren Antrag stets Ihre M<br>ntrag korrigieren oder die Antra<br>1 Sie sich mit Ihrer Vorgangsnu<br>formationen sind zusätzlich ir | t<br>er Nummer GTS1GX0000 ist bei uns unter<br>ngegangen. Bitte geben Sie bei Fragen und<br>Vorgangsnummer an.<br>ragsunterlagen e <u>rneut herunterladen</u><br>mmer und dem Passwort 9Dc4xJzC | Sie benötigen Hilfe?<br>ehealth-support@bdr.d<br>& +49 (0)30 2598 40!<br>Sie erreichen uns montags bis<br>freitags von 8:00 - 18:00 Uhr.<br>Häufig gestellte Fragen |
| So geht es<br>1. Für Ihre Unter<br>Mit einem Klick a<br>Antragsdokumen<br>Servicekennwört:<br>2. Freigabe des /<br>Zur weiteren Prü<br>Antragsnummer               | Weiter:<br>lagen<br>uf die Schaltfläche "Antrag aus<br>it, das u.a. Ihre eingegebenen D<br>er enthält.<br>Antrag auso<br>Antrags und Zustellung der Ka<br>fung und Bearbeitung Ihres An<br>durch Ihre zuständige Kassenä           | drucken" erhalten Sie Ihr persönliches<br>Daten und Ihre persönlichen<br><b>frucken</b><br>rte<br>Itrags wird ein Abgleich der<br>Irztliche Vereinigung (KV) vorgenommen.                       |                                                                                                    |
| Bitte halten Sie If                                                                                                    | nre Antragsnummer bereit.                                                                                                    | 0 0 0                                                                                                    |                                                                                                    |
| nach dieser Best<br>der Karte erfolgt                                                                                                    | urch den zuständigen Kartenh<br>ätigung ist die Produktion des k<br>separiert von Ihrer PIN per Po:                                                                                                    | erausgeber geprüft und freigegeben. Erst<br>Praxisausweises möglich. Die Zustellung<br>st.                                                                                                    |                                                                                                    |
| nach dieser Best<br>der Karte erfolgt<br>3. Weitere Karte<br>Jetzt HBA bestelle<br>Jetzt SMC-B bestel                                                              | urch den zuständigen Kartenhi<br>ätigung ist die Produktion des I<br>separiert von Ihrer PIN per Pos<br>(n) bestellen (optional)<br>20<br>21                                                                                       | erausgeber geprüft und freigegeben. Erst<br>Praxisausweises möglich. Die Zustellung<br>st.                                                                                                    |                                                                                                    |

# Die Berechtigungsprüfung der gematik

Die gematik prüft die Berechtigung des antragstellenden SAPV-Teams und des Antragstellers anhand folgender Informationen und Unterlagen:

• Notariell beglaubigte Kopie eines Versorgungsvertrages mit einer gesetzlichen Krankenkasse

Senden Sie diese bitte per Post an:

gematik GmbH Bereich Operations SOD Request Fulfillment Friedrichstraße 136 10117 Berlin

Rückfragen dazu gerne per E-Mail an kartenherausgabe@gematik.de

Wichtig: Ohne diese Informationen und Unterlagen kann Ihr Antrag nicht freigegeben werden.

### Prüfung des Antragsstatus

| Muster                |                                                                      | d-trust.   |
|-----------------------|----------------------------------------------------------------------|------------|
|                       | Anmeldedaten                                                         | A          |
| Anme<br>im            | eldedaten für Ihren Antragsvorgang<br>Antragsportal der D-Trust GmbH |            |
| b2510XZRX2HCH7XDKM    | 80ayqWQh                                                             | ]          |
| Vorgangsnummer        | Passwort                                                             |            |
| Bitte speichern Sie d | as Antrags-PDF mit Ihren persönlichen Anmeldedaten zu                | ım Portal. |

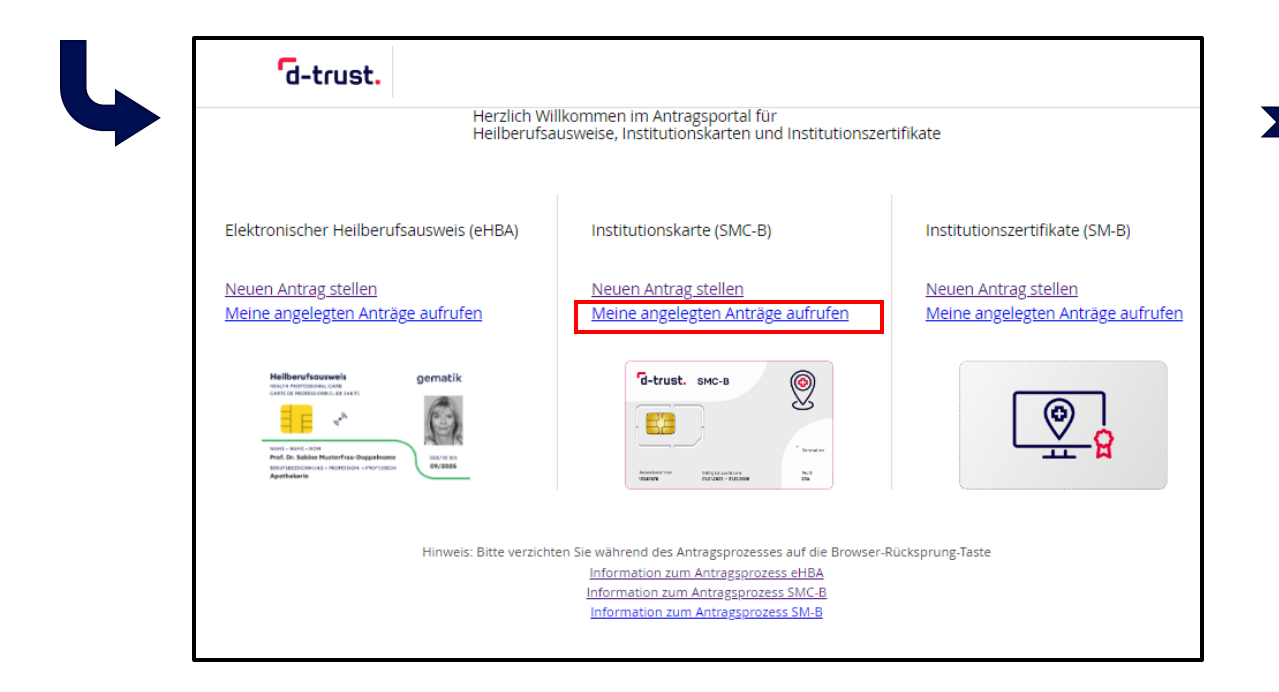

Loggen Sie sich im Antragsportal der D-Trust (<u>ehealth.d-trust.net/antragsportal</u>) mit Ihren Anmeldedaten (**Vorgangsnummer, Passwort**) aus dem **Antragsdokument** ein. Sie können den Kartenstatus einsehen und das Antragsdokument noch einmal einsehen oder drucken.

| Antragsportal Login       |     |
|---------------------------|-----|
|                           |     |
| Vorgangsnummer:           |     |
| b2510XZRX2HCH7XDKN        |     |
| Passwort (falls vergeben) |     |
| ••••••                    | (?) |
|                           |     |
| Anmelden                  |     |
|                           |     |

# Nach Erhalt der SMC-B – Freischaltung der Karte(n)

Loggen Sie sich im Antragsportal der D-Trust (<u>ehealth.d-trust.net/antragsportal</u>) mit Ihren Anmeldedaten (**Vorgangsnummer, Passwort**) aus dem **Antragsdokument** ein.

Sie haben anschließend folgende Möglichkeiten:

- Freischalten der Karte
- Sperren der Karte
- Probleme melden

Anleitung der D-TRUST zur Freischaltung:

www.d-trust.net/files/dokumente/pdf/anleitung\_smc-b\_freischaltung.pdf

Für die Freischaltung werden folgende Informationen benötigt:

- Vorgangsnummer und Passwort
- **Kartennummer**, wie auf der Karte als Ausweisnummer aufgedruckt
- **SMS-TAN**, wird an die im Antrag angegebene Nummer übermittelt oder
- Service-Passwort: siehe letzte Seite Ihres Antragsdokumentes

# Nach Erhalt der Karte SMC-B – Aktivierung der Karte(n)

#### Aktivierung der Karte

- Folgen Sie der Anleitung der D-TRUST, welche Ihnen mit dem PIN-Brief übermittelt wird, und führen Sie den Aktivierungsprozess zusammen mit dem IT-Support aus
  - Entweder stecken Sie die Karte SMC-B in das eHealth-Kartenterminal und folgen den Anweisungen in der Primärsystemsoftware oder in der Konnektor-Administrationsoberfläche
  - Oder verwenden Sie ein handelsübliches Kartenlesegerät zusammen mit der Software "D-Trust Card Assistant"
- Geben Sie die Transport-PIN aus Ihrem PIN-Brief ein
- Vergeben Sie eine persönliche 6-8-stellige PIN bestehend aus Zahlen von 0-9

Merken Sie sich die selbstgewählte PIN bzw. bewahren Sie diese sicher auf. Sie benötigen die PIN der Karte SMC-B immer beim Starten der Systeme. Ohne PIN kein Zugang zur TI.

### **Nach Erhalt der SMC-B – Information zur Telematik-ID**

Im Antragsprozess wird Ihrer Organisation durch die gematik eine s.g. Telematik-ID zugewiesen. Diese ID ist das eindeutige Identifizierungsmerkmal innerhalb der TI.

Die **D-TRUST übermittelt** dem Antragsteller die **Telematik-ID** per **E-Mail** nach der Freigabe des Antrages durch die gematik und im **PIN-Brief.** 

# Pflege der Einträge im Verzeichnisdienst der TI

#### Wann erfolgt der Ersteintrag im Verzeichnisdienst der TI?

 Nach erfolgreicher Freischaltung der Karte(n) SMC-B wird durch die D-TRUST im Auftrag der gematik der korrespondierende Verzeichnisdiensteintrag angelegt

#### Wer ist für die Pflege der Verzeichnisdiensteinträge zuständig?

 Die Pflege der existierenden Verzeichnisdiensteinträge im Herausgabebereich der gematik verantwortet die gematik selbst

#### Wie können Einträge im Verzeichnisdienst geändert werden?

- Bei einem Änderungsbedarf senden Sie bitte einen Änderungsantrag zur Anpassung Ihres
   Verzeichnisdiensteintrages formlos an die E-Mail <u>kartenherausgabe@gematik.de</u> mit den folgenden Informationen:
  - Vorgangsnummer des korrespondierenden Kartenantrages
  - Beschreibung der gewünschten Änderung

# Weitere Informationen und Hilfestellung

# Weitere Informationen zur SMC-B

#### Produktseite der Bundesdruckerei inkl. FAQs:

• <u>www.bundesdruckerei.de/de/loesungen/SMC-B</u>

#### Informationen zum Antragsprozess allgemein:

• <u>www.bundesdruckerei.de/system/files/dokumente/pdf/Schritt-fuer-Schritt\_zur\_SMCB.pdf</u>

#### Hotline der D-Trust:

- Montag bis Freitag von 8:00 bis 18:00 Uhr
- Telefonnummer + 49 (0)30 2598 4050

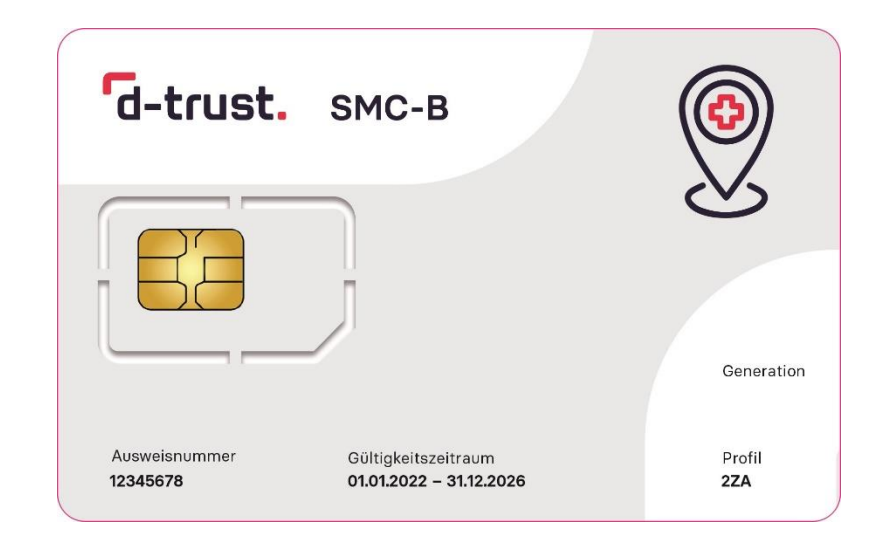

# Refinanzierung der Kosten der TI-Anbindung

# Refinanzierung der Kosten der TI-Anbindung

Grundsätzlich ist eine Refinanzierung der Kosten für Ausstattung, Anschluss und Betriebskosten an die TI nach § 380 Abs. 2 Nr. 4 SGB V durch die Gesetzlichen Krankenversicherungen vorgesehen.

Die spezifischen Rahmenbedingungen sind in einer Finanzierungsvereinbarung geregelt, welche zusammen mit Informationen zum Verfahren der Kostenerstattung hier abgelegt ist: <a href="https://www.gkv-spitzenverband.de/krankenversicherung/digitalisierung/telematikinfrastruktur/ti.jsp">www.gkv-spitzenverband.de/krankenversicherung/digitalisierung/telematikinfrastruktur/ti.jsp</a>.

Siehe dort

- "Pflegeeinrichtungen Vereinbarung des Verfahrens zur Kostenerstattung gemäß § 106b Abs. 1 und Abs. 2 S. 1 SGB XI i. V. m. § 380 Abs. 2 Nr. 4 SGB V<sup>\*</sup> und

#### gematik